- 1) Klik på ikonet (øverst i højre hjørne)
- 2) Vælg "Pris- og nyhedsabonnementer"

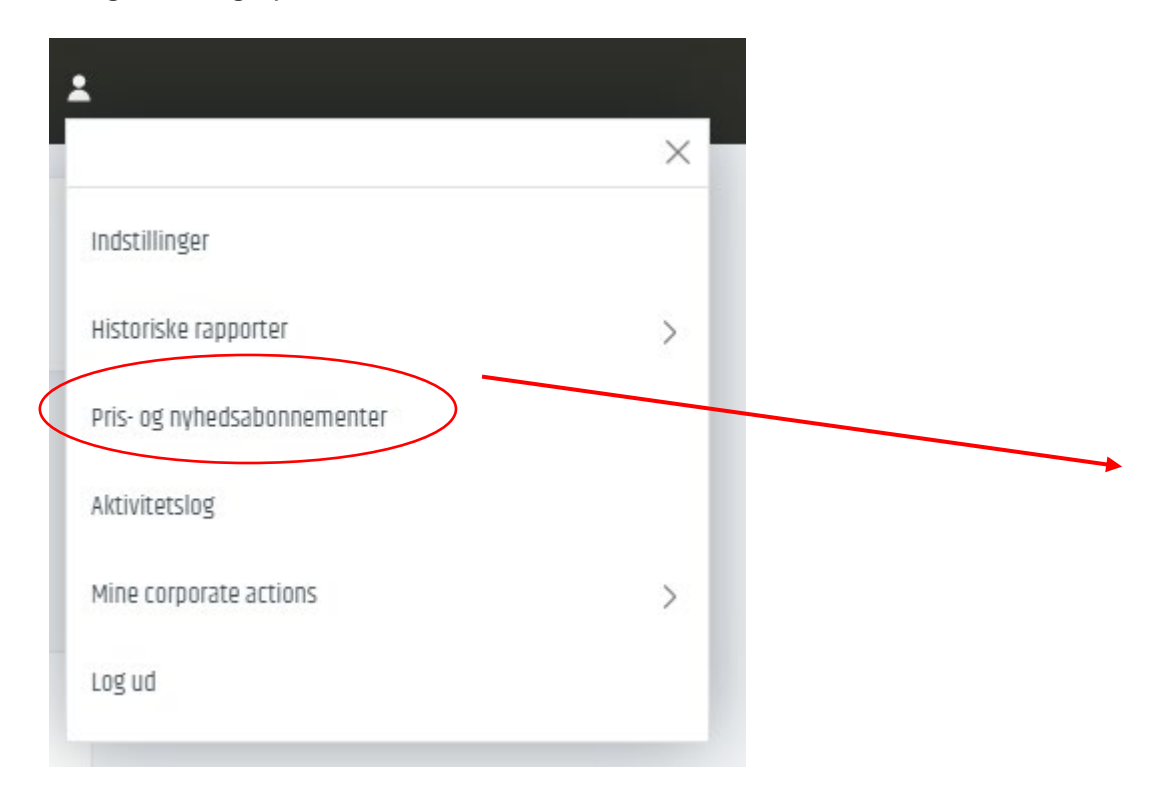

3) Vælg "abonner", ud for punktet "Assassment for client data"

| Pris- og nyhedsabonnementer                                                                                                    |          |                |                      | $\times$ |  |  |
|----------------------------------------------------------------------------------------------------|----------|----------------|----------------------|----------|--|--|
| Børser Nyhedstjenester                                                                                                    |          |                |                      |          |  |  |
| Level 1: Giver dig adgang til markedsdata i realtid for CFD'er og aktier for den pågældende børs og indeholder bedste bud-/udbudskurs, grafer og senest handlede kurs i realtid.<br>Level 2: Giver dig adgang til de samme markedsdata i realtid som et level 1-abonnement, men indeholder også markedsdybde i realtid – markedets fem bedste bud-/udbudskurser<br>(gælder kun aktier og DMA). |          |                |                      |          |  |  |
| Tilgængelige abonnementer                                                                                                    | Niveau   | Gebyr (detail) | Gebyr (professionel) |          |  |  |
| Assessment for client data                                                                                                    | Niveau 1 | Gratis         | N/A AI               | bonner   |  |  |
| European Stocks                                                                                                    | Niveau 1 | Gratis         | 29,5 GBP AI          | bonner   |  |  |

Saxo Bank eller en eventuelt tredjepartsudbyder påtager sig ikke noget ansvar for direkte eller indirekte tab som følge af manglende adgang til abonnementsværktøjet eller nøjagtigheden eller fuldstændigheden af de leverede tjenester.

Markedsdata leveret af Saxo Bank

## 4) Udfyld oplysningerne i felterne (Disse skal anvendes til at vurdere om du er alm. privatkunde, eller professionel kunde)

| Pris- og nyhedsabonnementer                                                                                                    |                                       |                                                                             |  |  |  |
|----------------------------------------------------------------------------------------------------|---------------------------------------|-----------------------------------------------------------------------------|--|--|--|
| Abonner på Assessment for client data                                                                                                    |                                       |                                                                             |  |  |  |
| ● Start nu                                                                                                    |                                       |                                                                             |  |  |  |
| 🔿 Start næste måned (01-mar-2023)                                                                                                    |                                       |                                                                             |  |  |  |
| Abonnementsprisen trækkes på din konto, så snart du har                                                                                                    | tegnet abonnement på en tjeneste,     | og du betaler altid for en hel kalendermåned uanset abonnementets startdato |  |  |  |
| Virksomhedskunder anses af børserne for at være professionelle investorer og opkræves således priser for professionelle slutbrugere, medmindre andet specifikt er anført i abonnementsvilkårene.                                                                                                    |                                       |                                                                             |  |  |  |
| DECLARATION FOR SUBSCRIBERS - EMPLOYMENT INFORM/                                                                                                    | ATION                                 |                                                                             |  |  |  |
| For both previous and current real time subscriptions we r                                                                                                    | require your occupation details on fi | е.                                                                          |  |  |  |
| Please note you as a Subscriber are fully responsible for ensuring that the above information is honest and accurate. If the Subscriber has provided inaccurate information,<br>Vendor reserves all rights to charge any applicable fees plus interest which Vendor has incurred as a result of the inaccurate information provided by Subscriber. |                                       |                                                                             |  |  |  |
| Please complete the form below.                                                                                                    | t fulde povp                          |                                                                             |  |  |  |
| Subscriber's Full Name:                                                                                                    |                                       |                                                                             |  |  |  |
|                                                                                                    |                                       |                                                                             |  |  |  |
| Subscriber's User ID:                                                                                                    |                                       |                                                                             |  |  |  |
| 17481943                                                                                                    |                                       |                                                                             |  |  |  |
| Subscriber's Street & Number:                                                                                                    | Din adresse                           |                                                                             |  |  |  |
| Subscriber's Postal Code:                                                                                                    | Dit postnr.                           |                                                                             |  |  |  |
| Subscriber's City:                                                                                                    | Bynavn                                |                                                                             |  |  |  |
| Subscriber's Country:                                                                                                    | Land                                  | ~                                                                           |  |  |  |
|                                                                                                    |                                       |                                                                             |  |  |  |

1.

| Subscriber's Occupation (includ                   | ling homemaker, student, retiree, etc.):                  |                    |                             | Branche                  |                            |                  |
|---------------------------------------------------|-----------------------------------------------------------|--------------------|-----------------------------|--------------------------|----------------------------|------------------|
| Subscriber's Name of Employer                     | (\$):                                                     | Navi               | n på din arbe               | ejdsgiver                |                            |                  |
| Subscriber's Address of Employ                    | er(s):                                                    | Arbej              | dsgivers ad                 | resse                    |                            |                  |
| Subscriber's Title(s) and/or Pos                  | ition(s):                                                 | Tite               | l/arbejdsfur                | htion                    |                            |                  |
| Subscriber's employment funct                     | ions (description):                                       |                    | Beskrivels                  | e af arbejc              | lsopgaver                  |                  |
| Subscriber shall notify Vendor p ACCEPTED AGREED: | Markér at du acce<br>Sparekasse, hvis c<br>skal markeres) | epterer<br>ler ske | og forstår, a<br>rændringer | at du medd<br>i ovenståe | leler Midde<br>nde. (Begge | lfart<br>e bokse |
|                                                   | Annullér                                                  |                    |                             |                          | Abonner                    |                  |

## 5) Vælg "abonner"

6) Du modtager nu følgende besked:

| ٥                                                                                      | lelay notice | $\times$ |  |  |  |
|----------------------------------------------------------------------------------------|--------------|----------|--|--|--|
| Vær opmærksom på, at det kan tage op til 24 timer, før et abonnement bliver<br>aktivt. |              |          |  |  |  |

Luk

7) Du ledes nu tilbage til overblikket, hvor du nu skal vælge "abonner" ud for punktet "European Stocks"

| Pris- og nyhedsabonnementer                                                                                                    |          |                |                      | $\times$       |                      |             |
|----------------------------------------------------------------------------------------------------|----------|----------------|----------------------|----------------|----------------------|-------------|
| Børser Nyhedstjenester                                                                                                    |          |                |                      |                |                      |             |
| Level 1: Giver dig adgang til markedsdata i realtid for CFD'er og aktier for den pågældende børs og indeholder bedste bud-/udbudskurs, grafer og senest handlede kurs i realtid.                                                                                                 |          |                |                      |                |                      |             |
| Level 2: Giver dig adgang til de samme markedsdata i realtid som et level 1-abonnement, men indeholder også markedsdybde i realtid – markedets fem bedste bud-/udbudskurser<br>(gælder kun aktier og DMA).                                                                       |          |                |                      |                |                      |             |
| <b>Q</b> Sortèr abonnementer                                                                                                    |          |                |                      |                |                      |             |
| Aktive abonnementer                                                                                                    |          |                |                      |                |                      |             |
| Børs                                                                                                    | Niveau   | Gebyr (detail) | Gebyr (professionel) | Startdato      | Udløbsdato           |             |
| Assessment for client data                                                                                                    | Niveau 1 | Gratis         | N/A                  | 13-feb-2023    |                      | Administrer |
| Tiloængelige abonnementer                                                                                                    |          |                |                      |                |                      |             |
| Børs                                                                                                    |          |                | Niveau               | Gebyr (detail) | Gebyr (professionel) |             |
| European Stocks                                                                                                    |          |                | Niveau 1             | Gratis         | 29,5 GBP             | Abonner     |
| Saxo Bank eller en eventuelt tredjepartsudbyder påtager sig ikke noget ansvar for direkte eller indirekte tab som følge af manglende adgang til abonnementsværktøjet eller nøjagtigheden eller<br>fuldstændigheden af de leverede tjenester.<br>Markedsdata leveret af Saxo Bank |          |                |                      |                |                      |             |

## 8) Dine personlige oplysninger er nu automatisk udfyldt. Rul længere ned på siden og vælg "A Private Investor"

Abonnementsprisen trækkes på din konto, så snart du har tegnet abonnement på en tjeneste, og du betaler altid for en hel kalendermåned uanset abonnementets startdato.

Virksomhedskunder anses af børserne for at være professionelle investorer og opkræves således priser for professionelle slutbrugere, medmindre andet specifikt er anført i abonnementsvilkårene.

<u>Important</u>: The Subscriber is fully responsible for ensuring that the above information is honest and accurate. In case the Vendor detects that the Subscriber has provided inaccurate or insufficient information, the Vendor reserves all rights to charge any applicable fees plus interest, which the Vendor has incurred as a result of the inaccurate or insufficient information provided by the Subscriber.

Subscriber furthermore agrees that Vendor may store and provide the exchange (or a representative of the exchange such as an auditor) with Subscriber's personal information for the purpose of verifying the subscription in accordance with the exchange's subscription policy and with this acceptance Subscriber waives any privacy right under local law.

Market Data to which you have requested to subscribe to: BATS Stocks & CFDs Level 1

Subscriber is (please select one of the two following radio buttons):

A Private Investor: A Private Investor is a Subscriber, who:

1) is an individual who views or uses the market data in a personal capacity

 uses the Service solely in relation to the management of own personal investment activities and not as a principal, officer, partner, employee, contractor or agent of any business, or on behalf of any other individual or business.

3) does not redistribute, republish or otherwise provide any data from the Service to any third party in any manner.

The Subscriber shall notify the Vendor promptly in writing of any changes which have the effect that the Subscriber will cease to qualify as a Private Investor. The Vendor reserves all rights to apply fees for Professional User in case that the Vendor detects or discover that the Subscriber has wrongfully certified that he or she is a Private Investor. As a result of this, any amounts due to the Vendor for wrongful declaration of status shall be fully reimbursed by the Subscriber.

A Professional Investor: Is a Subscriber, who does not qualify as a Private Investor.

In consideration of receipt of BATS Market Data, the Subscriber agrees to the following terms and conditions:

1. If you are a Subscriber located in a jurisdiction with client banking secrecy laws, Subscriber hereby consents that Vendor shall disclose Subscriber's identity to BATS solely for reporting purposes, and thereby the Subscriber waives the benefits of banking secrecy laws in its jurisdiction. The Vendor shall bear no responsibility whatsoever in this respect.

2. The Subscriber shall not provide access or redistribute the Market Data to any third party, without the prior written consent of BATS and the Vendor. Such prohibition remains in effect after the cessation of contractual relations between the Vendor and the Subscriber for whatever reason.

- 9) Rul ned i bunden og markér boksen "I agree" Her accepterer du vilkår og betingelser for realtidskurser.
- 10) Du modtager nu nedenstående besked og dine realtidskurser vil være klar inden for 24 timer.

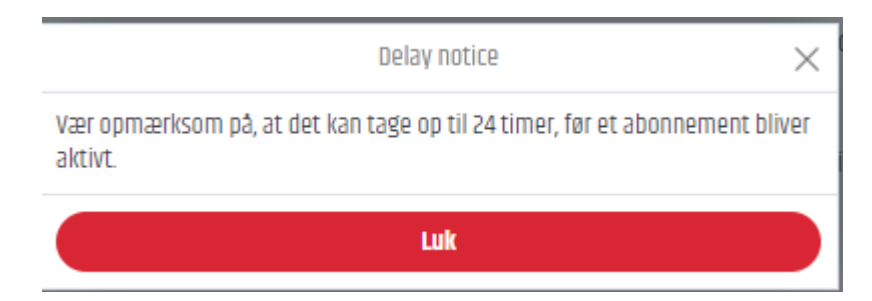